## How to Enter Player Attendance and Stats into the Game Record

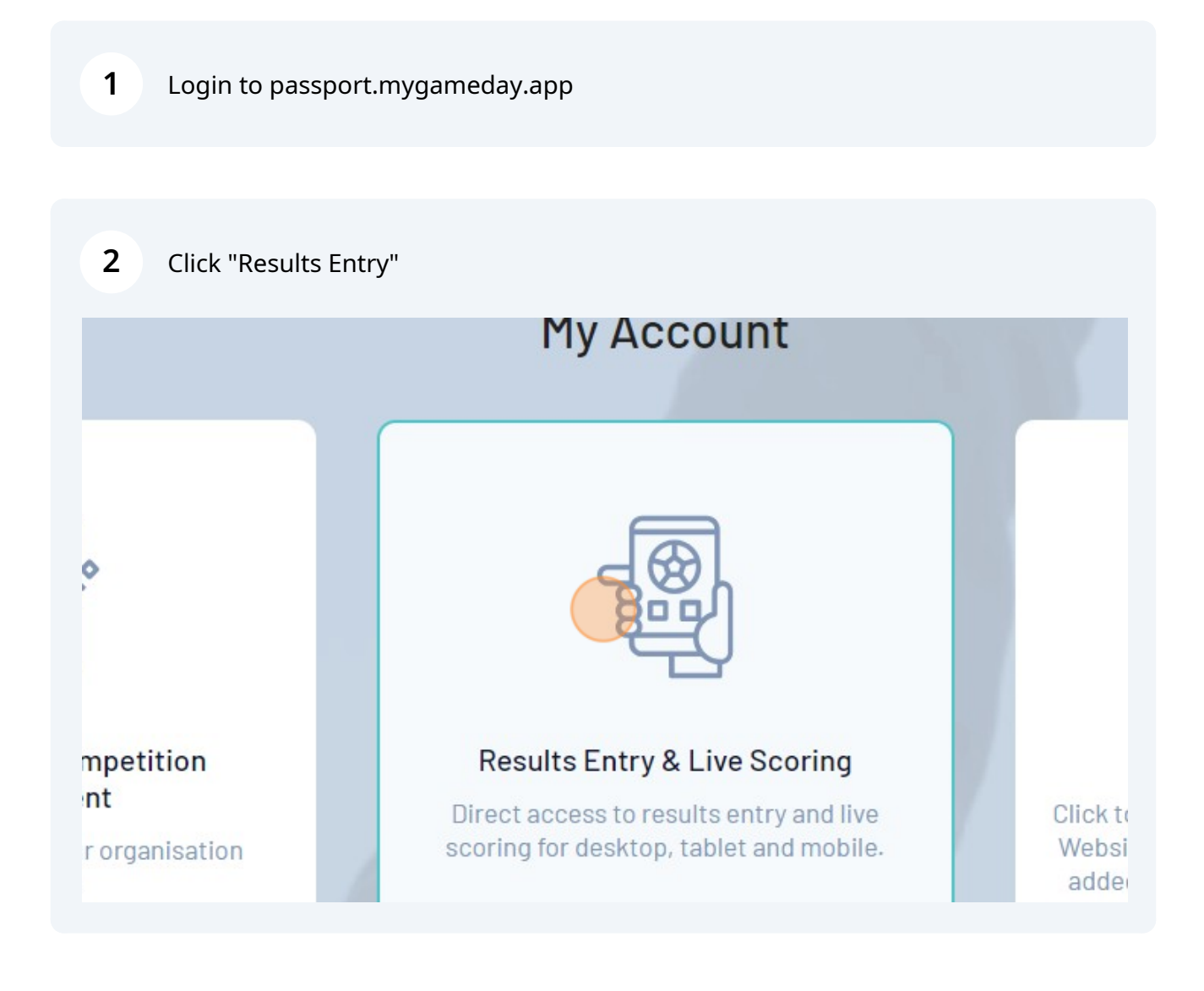

Click "Post Game"

|          |                  |                           |   |          |         | Filter Matches +++ |
|----------|------------------|---------------------------|---|----------|---------|--------------------|
|          |                  |                           |   |          |         |                    |
|          |                  |                           |   |          |         |                    |
|          |                  |                           |   |          |         |                    |
|          |                  |                           |   |          |         |                    |
|          | Match Date Time  | <ul> <li>Venue</li> </ul> | • |          |         |                    |
| etition  | 19/08/2023 10:00 | Redcliffe                 |   | Pre Game | At Game | Post Game          |
| etition  | 19/08/2023 10:00 | Redlands                  |   | Pre Game | At Game | Post Game          |
| petition | 26/08/2023 10:00 | Redcliffe                 |   | Pre Game | At Game | Post Game          |
| petition | 02/09/2023 00:00 | Coomera                   |   | Pre Game | At Game | Post Game          |
| oetition | 09/09/2023 02:00 | Redlands                  |   | Pre Game | At Game | Post Game          |
|          |                  |                           |   |          |         |                    |

| 4 Click your Team Name "Player Stats" tab |                     |             |              |                    |        |              |  |  |
|-------------------------------------------|---------------------|-------------|--------------|--------------------|--------|--------------|--|--|
| GAME                                      | DAY                 |             |              |                    |        |              |  |  |
|                                           | ← Back to Match Lis | t           |              |                    |        |              |  |  |
|                                           | Pre Game            | At Game     | Post Game    |                    |        |              |  |  |
|                                           |                     |             |              |                    |        |              |  |  |
|                                           | Final Match Scores  | Hoppy Stars | Player Stats | Concussion Records | Awards |              |  |  |
|                                           | Hoppy Stars         |             |              |                    |        | Greensy Gian |  |  |
|                                           | 1st Innings         |             |              |                    |        | 1st Innings  |  |  |
|                                           | 2nd Innings         |             |              |                    |        | 2nd Innings  |  |  |
|                                           | 3rd Innings         |             |              |                    |        | 3rd Innings  |  |  |

## Click the "Did Not Play" for any players not at the game, or who didn't play

NOTE: Selecting "Did not Play" will affect the total Matches Played statistic for the relevant Player and will impact any Finals Eligibility rules and/or statistical reporting related to number of matches played" field.

| Member ID | Player Number | Roles | Did Not Play 🚺 | Total Pitches (P) | Inni |
|-----------|---------------|-------|----------------|-------------------|------|
|           |               |       |                | 0                 | 0    |
|           |               |       |                | 0                 | 0    |
|           |               |       |                | 0                 | 0    |
|           |               |       |                | 0                 | 0    |
|           |               |       |                | 0                 | 0    |
|           |               |       |                | 0                 | 0    |
|           |               |       | •              | 0                 | 0    |
|           |               |       |                |                   |      |

Enter the number of pitches thrown by each pitcher in their "Total Pitches (P)" field.

| al Match Scores | Hoppy Stars Player Stats | Concussion Records | Awards |              |                   |                      |
|-----------------|--------------------------|--------------------|--------|--------------|-------------------|----------------------|
| ppy Stars       |                          |                    |        |              |                   | Update Player Scores |
| ame             | Member ID                | Player Number      | Roles  | Did Not Play | Total Pitches (P) | Innings Pitched (P)  |
| əry, John       |                          |                    |        |              | 0                 | 0                    |
| oppy, Test      |                          |                    |        |              |                   | 0                    |
| ane, Sample     |                          |                    |        | M            | 0                 |                      |
| əhn, Doe        |                          |                    |        | •            | ٥                 | 0                    |
| ayer, Team      |                          |                    |        |              | ٥                 | 0                    |
| ark, Tony       |                          |                    |        |              | 0                 | 0                    |
| n, Number       |                          |                    |        | ×            |                   |                      |
|                 |                          |                    |        |              | Total Pitches (P) | Innings Pitched (P)  |
|                 |                          |                    |        |              |                   |                      |
|                 |                          |                    |        |              |                   |                      |

5

6

7 Enter the number of innings caught by each catcher into their "Innings Caught (C)" field.

|   | 67                | 0                   |     |
|---|-------------------|---------------------|-----|
| × | 0                 | 0                   |     |
| • | 0                 | 0                   |     |
|   | 0                 | 4                   |     |
| • | 0                 |                     |     |
|   | 0                 | 0                   |     |
|   | Total Pitches (P) | Innings Pitched (P) |     |
|   |                   |                     | (?) |
|   |                   |                     | -   |

## (Just pretend this says Innings Caught until Game Day update the field name)

Click the "DefensiveOuts(F)" field and enter the number of defensive outs for each player for when they were in the field.

8

For run-limitation-shortened innings (4 across, side away), each player on the field gets **3 defensive outs**.

Players subbed out with another player while on the field, only get **the number of defensive outs while they were on the field** *e.g. a player subbed out when there is 1 out, will only get 1 out and the player entering the field should get the remaining 2* (subject to further fielding changes).

| match bay reports |                 |                    |                      |
|-------------------|-----------------|--------------------|----------------------|
|                   |                 |                    | Update Player Scores |
| )id Not Play 🚺    | TotalPitches(P) | Innings Caught (C) | DefensiveOuts(F)     |
| -                 | 0               | 0                  | 0                    |
| -                 | 0               | 0                  |                      |
| •                 | 0               | 0                  | 18                   |
| •                 | 0               | 0                  | 6                    |
| •                 | 0               | 0                  | 18                   |
|                   | 0               | 0                  | 0                    |

| 9  | Click "Update Player S |                   |                      |  |
|----|------------------------|-------------------|----------------------|--|
|    |                        |                   |                      |  |
| 15 | Did Not Play           | Total Pitches (P) | Update Player Scores |  |
|    | •                      |                   |                      |  |
|    |                        | 67                | 0                    |  |
|    | ~                      | 0                 | 0                    |  |
|    | •                      | 18                | 0                    |  |
|    | •                      | 0                 | 4                    |  |
|    |                        |                   |                      |  |